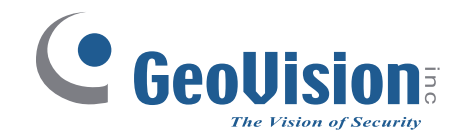

# **GV-AS1620** Controller

# **User's Manual**

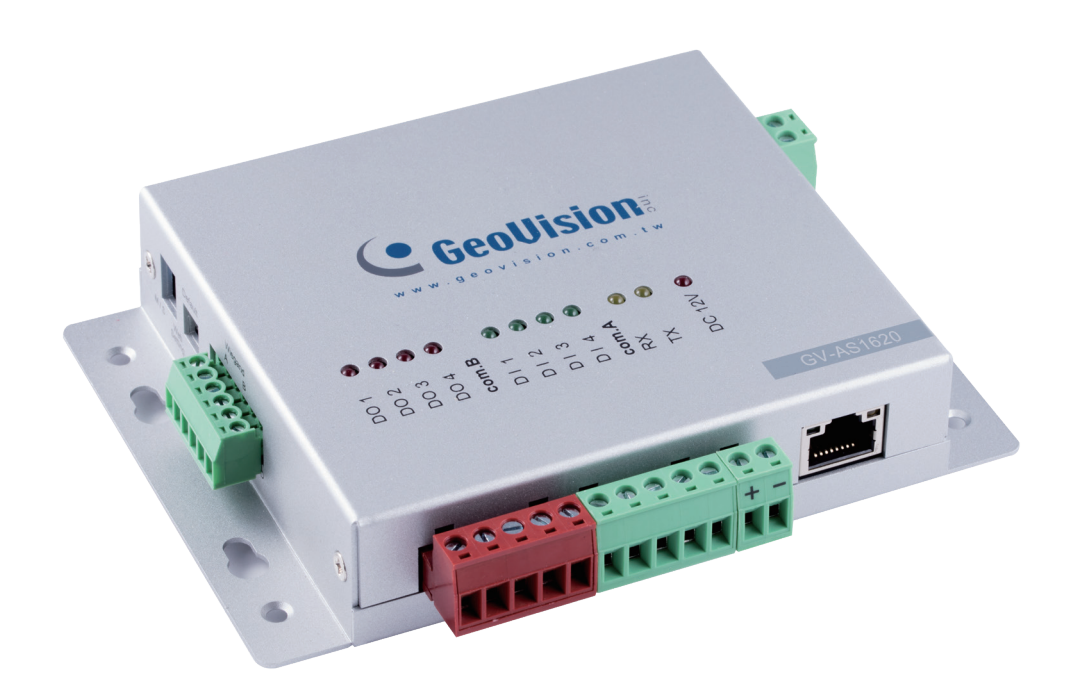

Before attempting to connect or operate this product, please read these instructions carefully and save this manual for future use.

AS1620V201-A

 $\mathbf{O}$ 

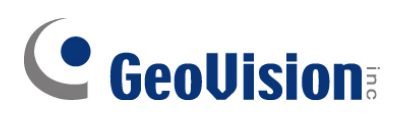

#### © 2023 GeoVision, Inc. All rights reserved.

Under the copyright laws, this manual may not be copied, in whole or in part, without the written consent of GeoVision.

Every effort has been made to ensure that the information in this manual is accurate. GeoVision, Inc. makes no expressed or implied warranty of any kind and assumes no responsibility for errors or omissions. No liability is assumed for incidental or consequential damages arising from the use of the information or products contained herein. Features and specifications are subject to change without notice.

GeoVision, Inc. 9F, No. 246, Sec. 1, Neihu Rd., Neihu District, Taipei, Taiwan Tel: +886-2-8797-8377 Fax: +886-2-8797-8335 http://www.geovision.com.tw

Trademarks used in this manual: *GeoVision*, the *GeoVision* logo and GV series products are trademarks of GeoVision, Inc. *Windows* is the registered trademark of Microsoft Corporation.

November 2023

Scan the following QR codes for product warranty and technical support policy:

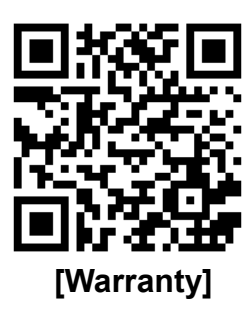

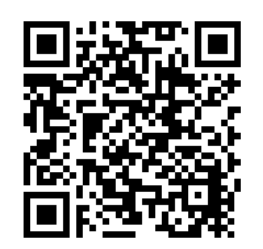

[Technical Support Policy]

| Optional Devices                                                   | i    |
|--------------------------------------------------------------------|------|
| Chapter 1 Introduction                                             | 1    |
| 1.1 Key Features                                                   | 1    |
| 1.2 Firmware and Software Compatibility                            | 2    |
| 1.3 Packing List                                                   | 2    |
| 1.4 Overview                                                       | 3    |
| Chapter 2 Installing on a Network                                  | 3    |
| 2.1 Checking the Dynamic IP Address                                | 4    |
| 2.2 Configuring the Static IP Address                              | 5    |
| 2.3 Configuring DDNS Connection                                    | 5    |
| Chapter 3 The Web Interface for GV-ASManager Connection            | 11   |
| 3.1 Basic Settings                                                 | 12   |
| 3.1.1 System Setup                                                 | 12   |
| 3.1.2 Firmware Update                                              | 11   |
| 3.1.3 Security Configuration                                       | 12   |
| 3.2 Advanced Settings                                              | 12   |
| 3.2.1 Function Configuration                                       | 13   |
| 3.2.2 Parameter Configuration                                      | 16   |
| 3.2.3 Time Configuration                                           | 18   |
| 3.2.4 Input Configuration                                          | 19   |
| 3.2.5 Output Configuration                                         | 19   |
| 3.2.6 Log Viewer                                                   | 20   |
| 3.2.7 System Log Viewer                                            | 20   |
| 3.3 Extended Device                                                | 21   |
| Chapter 4 The Web Interface for GV-Cloud Access Control Connection | n 25 |
| 4.1 Basic Settings                                                 | 26   |
| 4.1.1 System Setup                                                 | 26   |
| 4.1.2 Firmware Update                                              | 28   |
| 4.1.3 Security Configuration                                       | 29   |
| 4.2 Advanced Settings                                              | 31   |
| 4.2.1 Function Configuration                                       |      |
| 4.2.2 Parameter Configuration                                      |      |
| 4.2.3 Card Configuration                                           | 35   |
| 4.2.4 Time Configuration                                           |      |
| 4.2.5 Input Configuration                                          |      |
| 4.2.6 Output Configuration                                         | 36   |

### Contents

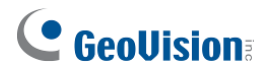

| Chapter 5 Troubleshooting           | 44 |
|-------------------------------------|----|
| 4.3.2 Extended Camera Configuration |    |
| 4.3.1 Extended Reader Configuration | 37 |
| 4.3 Extended Device                 |    |
| 4.2.7 System Log Viewer             | 36 |

# **Optional Devices**

Optional devices can expand the capabilities and versatilities of your controller. Consult our sales representative for more information.

| GV-AS ID Card / Key Fob &<br>GV-UHF Tag | GV-AS ID Card and GV-AS ID Key Fob are ideal for business and residential environment, where access control is important for security reasons. 125 KHz and 13.56 MHz cards and key fobs are available. GV-UHF Tag is ideal for parking lot management. 900 MHz UHF Tag is available.                            |
|-----------------------------------------|----------------------------------------------------------------------------------------------------|
| GV-FWC                                  | GV-FWC can integrate GV-Face Recognition Cameras (GV-FD8700-<br>FR / GV-VD8700) into access control systems by sending access card<br>data, paired to Face IDs, to controllers either through TCP/IP or<br>Wiegand connection.                                                                                  |
| GV-IB25 / 65 / 85 Infrared<br>Button    | The GV-IB25 / 65 / 85 Infrared Button detects infrared movement within 3 to 12 cm and allows you to open the door with a wave of hand.                                                                                                    |
| GV-POE Switch                           | The GV-POE Switch is designed to provide power along with network connection for IP devices. The GV-POE Switch is available in various models with different numbers and types of ports.                                                                                                    |
| GV-WTR                                  | GV-WTR is a converter designed to support Wiegand interface to RS-<br>485 interface, thereby enabling 3 <sup>rd</sup> party readers to be connected to<br>RS-485 GV-Controllers. Through the GV-WTR, Wiegand-interface<br>readers can be easily combined to access control systems for<br>improved versatility. |
| Electric Lock                           | Three types of electric locks are available: electromagnetic lock, electric bolt and electric strike.                                                                                                    |
| Power Adapter                           | Contact our sales representatives for the countries and areas supported.                                                                                                    |
| Push Button Switch                      | The push button switch can be integrated with access control system,<br>allowing door exit by momentarily activating or deactivating the electric<br>locking device. Both American standard and European standard push<br>buttons are available.                                                                |

# **Chapter 1 Introduction**

GV-AS1620 is a single door controller with three types of interfaces, Wiegand, RS-485 and TCP/IP, to accommodate various readers for entry and exit management. Through its I/O pins, it provides not only basic door operations but also alarm, tamper and fire senor applications, as well as allowing LEDs connected to indicate an access granted and denied.

When directly connecting to IP cameras or connecting IP cameras using the GV-Cloud Bridge encoder, GV-AS1620 (firmware V2.00 or later) can transmit the snapshots, live view, and playback recordings to GV-Cloud Access Control upon access events.

### **1.1 Key Features**

- One door IP controller (entry and exit)
- 3 types of interfaces, Wiegand, RS-485 and TCP/IP
- OSDP communication through RS-485
- 4 digital inputs for door contact, exit button, fire contact and tamper contact
- 4 relay outputs for lock, alarm, 2 LED for an access granted and access denied
- DC 12V, 3A / PoE+ (IEEE 802.3at)
- Stores up to 100,000 cards
- Suitable for door, parking lot and elevator controls
- GV-Cloud Access Control integration (firmware V2.00 or later)
- ONVIF (Profile C) conformant

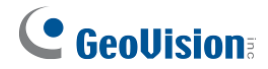

### **1.2 Firmware and Software Compatibility**

The GeoVision software versions compatible with GV-AS1620 are listed below.

| Softwara     | GV-AS1620 Firmware Version |        |        |        |        |        |        |        |
|--------------|----------------------------|--------|--------|--------|--------|--------|--------|--------|
| Sontware     | V1.00                      | V1.01  | V1.02  | V1.03  | V1.04  | V1.05  | V1.10  | V1.11  |
| GV-ASManager | V5.2.0                     | V5.3.0 | V5.3.0 | V5.3.0 | V5.3.2 | V5.3.3 | V6.0.1 | V6.0.1 |

**IMPORTANT:** GV-AS1620 firmware V2.00 or later is only for GV-Cloud Access Control applications.

### **1.3 Packing List**

- 1. GV-AS1620
- 2. Warranty Card
- 3. Download Guide

### **1.4 Overview**

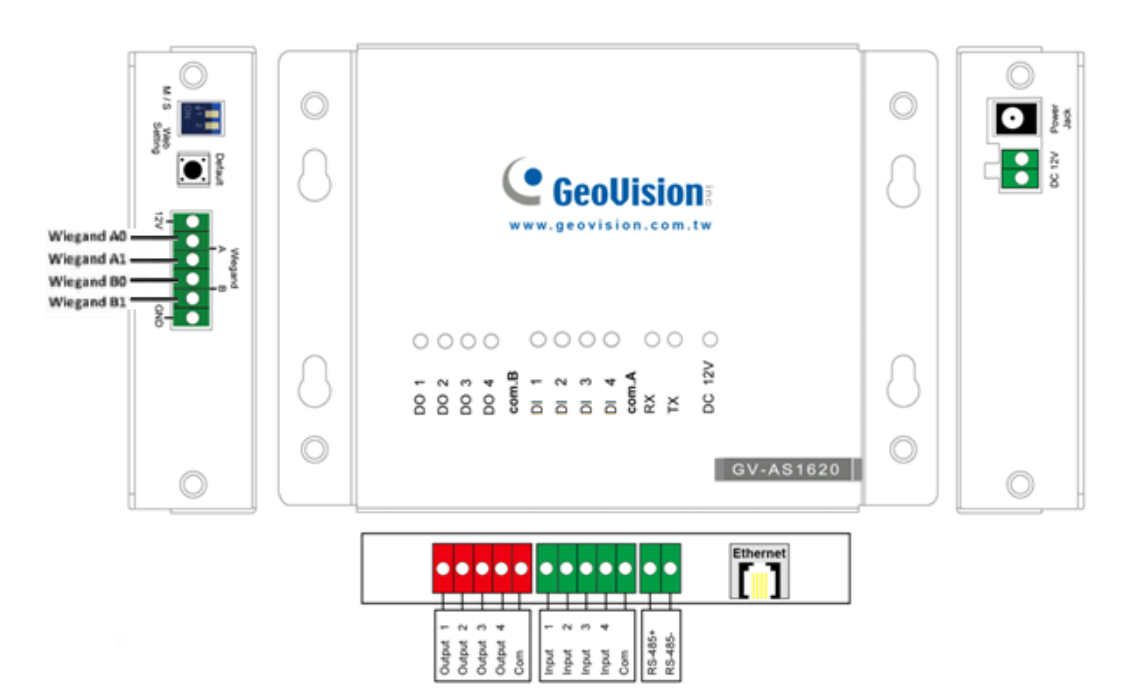

Figure 1-1

| Pin  | Definition                         | Pin  | Definition     | Pin        | Definition              |
|------|------------------------------------|------|----------------|------------|-------------------------|
| DO 1 | Lock                               | DI 1 | Door Contact   | Wiegand A  | Entry Reader            |
| DO 2 | Alarm                              | DI 2 | Exit Button    | Wiegand B  | Exit Reader             |
| DO 3 | LED / Beeper for<br>Access Granted | DI 3 | Fire Contact   | RS-485 +/- | RS-485 / OSDP<br>Reader |
| DO 4 | LED / Beeper for<br>Access Denied  | DI 4 | Tamper Contact |            |                         |

| Control               | Definition                                                                                                    |
|-----------------------|----------------------------------------------------------------------------------------------------|
| DC 12V                | Power output for compatible devices connected                                                                                                    |
| Web Setting<br>Switch | GUI security lock. Switch on to lock all system configurations on the Web interface of the controller.                                                                                        |
| Default Button        | Reset the controller to factory default if it is not functioning correctly. To do this, hold down the <b>Default</b> button with a pointy object such as the tip of a pen for 3 to 5 seconds. |

## **Chapter 2 Installing on a Network**

Through a network connection, you can access the controller's Web interface and connect it to access control software for more comprehensive management. There are three ways to set up the controller on network.

- By default, when the controller is connected to a network with a DHCP server, a dynamic IP address will be assigned to the controller. See 2.1 Checking the Dynamic IP Address to look up its IP address.
- 2. When the DHCP server on your network is unavailable or disabled, the controller is accessible by its default IP address **192.168.0.100**. See *2.2 Configuring the Static IP Address*.
- 3. You may also use a DDNS (Dynamic Domain Name System) server to access the controller. For details on domain name service, see *2.3 Configuring DDNS Connection*.

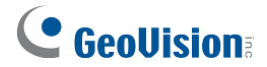

### 2.1 Checking the Dynamic IP Address

Follow the steps below to look up the IP address and access the Web interface of the controller.

1. Download and install GV-IP Device Utility from our website.

**Note:** The PC installed with GV-IP Device Utility must be under the same LAN as the controller you wish to configure.

- 2. On the GV-IP Device Utility window, click the Q button to search for the IP devices connected in the same LAN.
- 3. Click the Name or Mac Address column to sort.
- 4. Find the controller with its MAC address, click on its IP address and select Web Page.

| 🚇 IP Device Utility          |              |                      |                  | _          | × |
|------------------------------|--------------|----------------------|------------------|------------|---|
| File Tool Version User Guide |              |                      |                  |            |   |
| 🔍 松 🕂                        | <b>X 🔅</b> . |                      |                  |            |   |
| General settings             |              |                      |                  |            |   |
| Name 🔻                       | Mac Address  | IP Address           | Firmware Version | NOTE       | ^ |
| 94. 🔊 GV-ADR4701             | 0013E2F775AF | <u>192.168.7.113</u> | v1.06 2019-03-15 | GV-ADR4701 |   |
| 95. 🛃 GV-AS1620              | 0013E2250F29 | 192.169.0.02<br>Web  | Page             | GV-AS1620  |   |
| 96. 🔊 GV-AVD2700             | 0013E2F7F843 | <u>192.16</u> Con    | figure -15       | GV-AVD2700 |   |
| 97 🔊 GV-AVD2700              | 0013E2E7E841 | 192 168 0 215        | v1.02.2019-03-15 | GV-AVD2700 |   |

Figure 2-1

5. When the login dialog box appears, type the default **admin** for both username and password and click **OK** to log in.

### 2.2 Configuring the Static IP Address

By default, the controller uses a DHCP connection. However, you can follow the instructions below to configure a static IP address.

- 1. Open an Internet browser, and type the default IP address <u>https://192.168.0.100</u> or the dynamic IP address. The login dialog box appears.
- 2. Type default value **admin** for both username and password, and click **OK**. This page appears.

| Network Configu                             | ration     |         |     |       |  |
|---------------------------------------------|------------|---------|-----|-------|--|
| Machine Name                                |            |         |     |       |  |
| Machine Name: Cor                           | ntroller 2 |         |     |       |  |
| DHCP Client                                 |            |         |     |       |  |
| <ul> <li>Enable</li> <li>Disable</li> </ul> |            |         |     |       |  |
| IP Address:                                 | 192        | . 168 . | 2   | . 168 |  |
| Subnet Mask:                                | 255        | . 255 . | 248 | . 0   |  |
| Default Gateway:                            | 192        | . 168 . | 0   | . 1   |  |
| Domain Name Server:                         | 0          | . 0 .   | 0   | . 0   |  |

Figure 2-2

- 3. In the **DHCP Client** section, select **Disable**. Type the static IP address information, including IP Address, Subnet Mask, Default Gateway and Domain Name Server.
- 4. Click **Submit**. When the setting is complete, the Status field will indicate *Register Success*. Then the controller can be accessed with this fixed IP address.

### 2.3 Configuring DDNS Connection

DDNS (Dynamic Domain Name System) provides another way to access the controller when using a dynamic IP. DDNS assigns a domain name to the controller so that it can always be accessed using the domain name. The controller supports two DDNS services: GeoVision DDNS and DynDNS.org (Dynamic Network Services Inc.).

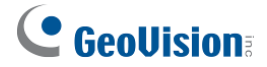

#### Note:

- Dynamic DNS uploads IP addresses over the Internet through ports 80 and 81. If your controller is behind a router or firewall, make sure the two ports are enabled. Dynamic DNS will only upload global IP addresses. If your controller uses virtual IP, NAT port mapping should be done first.
- 2. The DDNS service is provided purely as a favor to you. We hope it simplifies the process of trying to connect an IP video device to the network. GeoVision does not and cannot warrant that the DDNS service will be uninterrupted or error free. Please read Terms of Service carefully before using the service.

To enable the DDNS function, you first should register a domain name from one of the two supported DDNS service provider's websites.

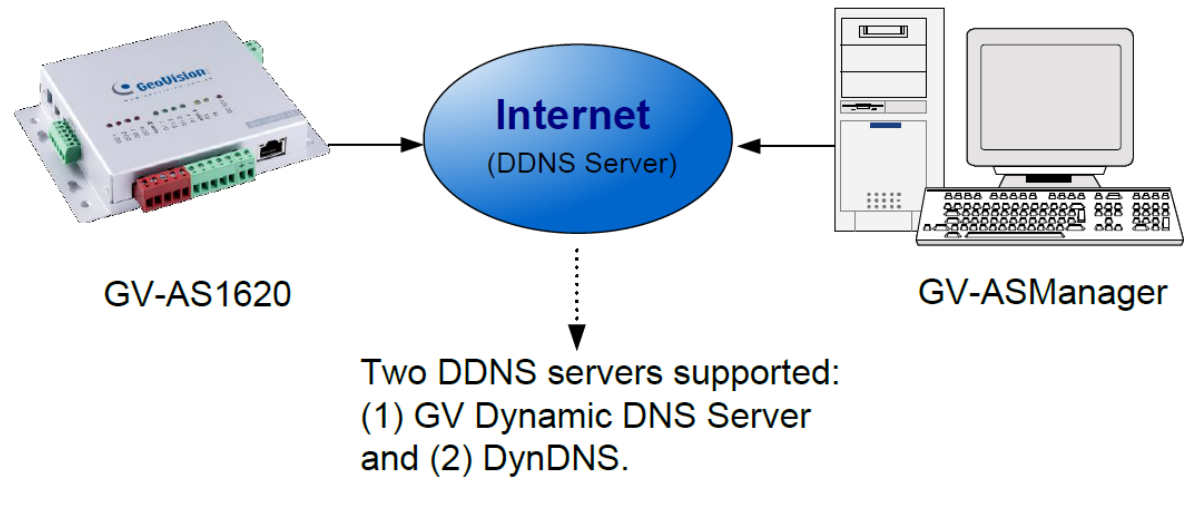

Figure 2-3

#### 2.3.1 Registering a DDNS Domain Name

To obtain a domain name from the GeoVision DDNS Server:

 Click the GeoVision DDNS button on the Network Configuration page (*Figure 2-2*). Or open an Internet browser, and type the Web address <u>http://ns.gvdip.com/register.aspx</u>. The GV-Dynamic DNS Service V2 page appears.

| Domain Name Service                        |                           |                                                                                                    |
|--------------------------------------------|---------------------------|----------------------------------------------------------------------------------------------------|
| O Disable                                  |                           |                                                                                                    |
| Enable DDNS                                | GeoVision DDNS ▼          | GeoVision DDNS                                                                                                    |
| Host Name:                                 |                           |                                                                                                    |
| User Name:                                 |                           |                                                                                                    |
| Password:                                  |                           |                                                                                                    |
| Status:                                    |                           |                                                                                                    |
| Submit Cancel                              |                           |                                                                                                    |
|                                            | Figure                    | 2-4                                                                                                    |
| GV-Dyna<br>Register                        | amic Dl                   | VS Service V2                                                                                                    |
| Hostname<br>Password:<br>Re-type Password: | .gvdip.com                | Hostname<br>Hostname is 16-character maximum; hostname<br>may not start with spaces or minus signs ('-').<br>Password<br>The password is case-sensitive. |
|                                            |                           | Mand Varifiantian                                                                                                    |
| Enter the characters as they               | are shown in the box belo | W. Word Verification<br>This step helps us prevent automated registrations.                                                                              |
|                                            | Send                      | afrash                                                                                                    |

Figure 2-5

- 2. Type a Hostname and Password based on the requirements noted on the page.
- 3. Type the characters or numbers shown for word verification, and click Send.
- When the registration is complete, this page appears. The Hostname is the domain name, consisting of the registered username and "gvdip.com", e.g. somerset02.gvdip.com.

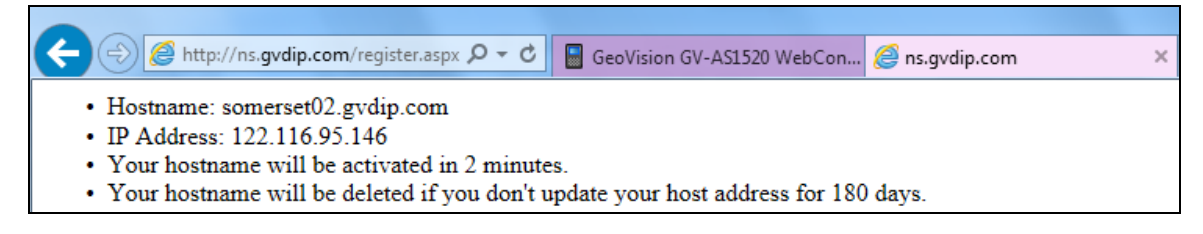

Figure 2-6

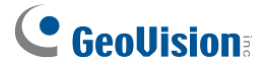

#### Note:

- 1. The registered username will be invalid when it is not used for three months.
- 2. For GV-AS1620 firmware V2.00 or later: Optionally, you can type the backup DNS next to **Override Primary Domain Name Server** under the **DHCP Client** section to prevent the malfunction of the set DNS.

#### 2.3.2 Configuring the Controller on Internet

After acquiring a domain name from the DDNS Server, you need to configure the registered domain name on the controller in order to access the unit by the domain name on Internet.

- 1. Open an Internet browser, and type the controller's IP address. The login dialog box appears.
- 2. Type the username and password of the controller, and click **OK**. The Network Configuration page appears.
- 3. Select Enable DDNS.
- Type Host Name, User Name and Password that are registered on the DDNS Server. If GeoVision DDNS is used, the system will automatically bring up the Host Name.

| Domain Name Ser             | vice             |                |  |
|-----------------------------|------------------|----------------|--|
| <ul> <li>Disable</li> </ul> |                  |                |  |
| Enable DDNS                 | GeoVision DDNS V | GeoVision DDNS |  |
| Host Name:                  | sohachang.g      | jvdip.com      |  |
| User Name:                  |                  |                |  |
| Password:                   | •••••            | •              |  |
| Status:                     |                  |                |  |
| Submit Cano                 | el               |                |  |

Figure 2-7

5. Click **Submit**. When the setting is complete, the Status field will indicate: *Register Success*. Then the controller can be accessed with the domain name.

# Chapter 3 The Web Interface for GV-ASManager Connection

After installing the controller on the network, you can configure the controller's settings on the Web interface. The left menu of the Web interface is divided into three sections: **Basic Setting**, **Advanced Setting** and **Extended Device**.

**IMPORTANT:** The GV-ASManager applications are only available for GV-AS1620 firmware V1.XX or earlier. See *1.2 Firmware and Software Compatibility* for details.

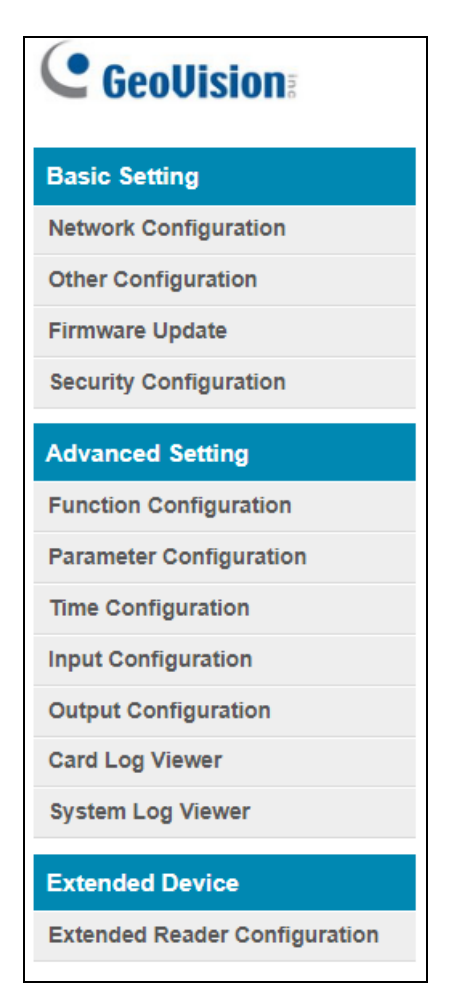

Figure 3-1

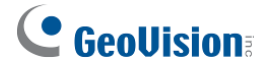

### 3.1 Basic Settings

The Basic Settings section covers general system settings, firmware update and user account settings. For details on Network Configuration, refer to *Chapter 2 Installing on a Network*.

### 3.1.1 System Setup

In the left menu, click Other Configuration. This page appears.

| Other Configura                   | ation                |                              |                |                |                        |
|-----------------------------------|----------------------|------------------------------|----------------|----------------|------------------------|
| 3DES Code                         |                      |                              |                |                |                        |
| 3DES Code1:                       | •                    | •••••                        |                | ( characters 8 | ~ 24 )                 |
| 3DES Code2:                       |                      |                              |                | ( optional )   |                        |
| 3DES Code3:                       |                      |                              |                | ( optional )   |                        |
| AS-Manager Configu                | iration              |                              |                |                |                        |
| Device Port:                      |                      | 4000                         |                |                | ( from 1025 to 65535 ) |
| GV-ASManager Conne<br>Status:     | ection               |                              |                |                |                        |
| Mac Address / Firmw               | are Versio           | n                            |                |                |                        |
| Mac Address:<br>Firmware Version: | 00:13:E2<br>V1.0.0_2 | 2:25:16: <i>4</i><br>0190902 | <b>48</b><br>2 |                |                        |
| Reboot System                     |                      |                              |                |                |                        |
| Reboot System:                    | Reboot               |                              |                |                |                        |
| Configuration Contro              | bl                   |                              |                |                |                        |
| Default Value:                    | D                    | efault                       |                |                |                        |
| Backup Configuration              | 1: D                 | ownload                      | Backup         |                |                        |
|                                   |                      |                              |                | Browse         | Upload                 |
| Restore Configuration             | n:                   |                              |                |                |                        |
| Submit Cancel                     | ]                    |                              |                |                |                        |

Figure 3-2

#### 3 The Web Interface for GV-ASManager Connection

- 3DES Code 1-3: Stands for Triple DES (Data Encryption Standard). Type up to three different keys for data encryption. The default 3DES Code1 is 12345678.
- **Device Port:** Keeps the default value **4000**. Or modify it to match that of GV-ASManager.
- GV-ASManager Connection Status: If the controller is successfully connected to GV-ASManager, the IP address of GV-ASManager will be automatically brought up here.
- Mac Address: Indicates the MAC address of the network medium.
- Firmware Version: Indicates the current firmware version of the controller.
- Reboot System: Performs a warm boot of the controller. This operation will keep the current system configuration.

#### [Configuration Control]

- Default Value: Resets all configuration parameters to factory settings. This may take 5 seconds to complete.
- Backup Configuration: To backup controller settings, click Download Backup. A .bin file will be exported. You can then import the file to another controller to avoid setting each controller individually. Note that network settings, such as IP address and hardware ID, will NOT be included in the backup file.
- Restore Configuration: To import controller settings, click Browse, select the .bin file previously exported, and click Upload.

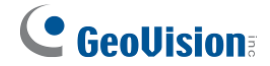

### 3.1.2 Firmware Update

Follow the steps below to update the firmware of the controller.

1. In the left menu, click Firmware Update. This page appears.

| After pressing the<br>request is being pro-<br>will reboot auto | Firmwa<br>Update butt<br>cessed. Afte<br>omatically.` | re Update<br>ton, please wait while<br>er update is complete<br>You can re-login afte | the update<br>d, the device<br>rwards. |
|-----------------------------------------------------------------|-------------------------------------------------------|---------------------------------------------------------------------------------------|----------------------------------------|
| Select Firmware:                                                |                                                       | Browse                                                                                |                                        |
|                                                                 | Upload                                                |                                                                                       |                                        |
| Jpdate State:                                                   |                                                       |                                                                                       |                                        |
|                                                                 |                                                       |                                                                                       |                                        |
| Jpdate Process:                                                 |                                                       | 0 %                                                                                   |                                        |

Figure 3-3

- 2. Click **Browse** and select the firmware file.
- 3. Click **Upload**. This update process may take 60 seconds to complete.
- 4. When the update is complete, you will be asked to reboot the system.
- 5. Click **OK** to restart the controller.

#### Note:

- 1. Make sure the controller remains powered on during the firmware upgrade.
- 2. The controller must be rebooted following the firmware update. Without a reboot, the firmware update is not complete.

### 3.1.3 Security Configuration

Follow the steps below to change the login ID and password.

- 1. In the left menu, click Security Configuration.
- 2. Modify the login name and password. The password is case sensitive and is limited to alphabets and numbers.

| Security Configura                    | ation |   |
|---------------------------------------|-------|---|
| Account:                              |       |   |
| Account Name:                         | admin | ] |
| Password:                             |       |   |
| Change Password:<br>Confirm Password: | ••••  |   |
| Submit Cancel                         |       |   |

Figure 3-4

### 3.2 Advanced Settings

Under Advanced Settings, you can configure door settings, turn on alarms, set the device time, edit input / output functions and view system logs.

Changes made on some of the Advanced Settings pages will affect the options available on other pages. The relationships between each Advanced Settings page are depicted in the diagram below.

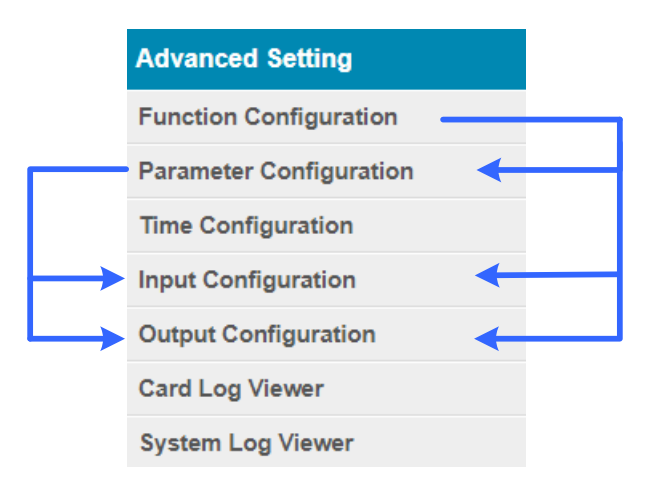

Figure 3-5

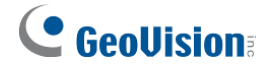

### **3.2.1 Function Configuration**

In the left menu, click **Function Configuration**. This page appears.

| Function Config               | guration                     |
|-------------------------------|------------------------------|
| ID                            |                              |
|                               |                              |
| ID:                           | 162                          |
| Door/Gate A                   |                              |
|                               |                              |
| Function:                     | Door Control                 |
| Authentication<br>Mode:       | Authentication Schedule Mode |
| Series Function(/             | APB & Fire)                  |
|                               |                              |
| Enable/Disable:               | Disable 🔻                    |
| Info IP:                      | 0.0.0.                       |
| Wiegand Card Fil              | ter Setting                  |
| meguna cura rin               | ter setting                  |
| Wiegand A Filter:             | Disable 🔻                    |
| Wiegand A Filter              | 10 (3~60 seconds)            |
| Duration:                     |                              |
| Wiegand B Filter:             | Disable 🔻                    |
| Wiegand B Filter<br>Duration: | 10 (3~60 seconds)            |
| Camera Mapping                |                              |
|                               |                              |
| Enable/Disable:               | Disable V                    |
| First Camera:                 | 0 0 0 0 0                    |
| User Name:                    | admin                        |
| Password:                     | •••••                        |
| HTTP Event (Care              | Log Notification)            |
|                               |                              |
| Enable/Disable:               | Disable 🔻                    |
| Event IP:                     | 0.0.0.8080                   |
| Submit Can                    | cel                          |

Figure 3-6

#### [ID]

Enter the ID number for the controller. This ID is used by GV-ASManager to differentiate among multiple controllers. ID number can only be between 1 and 1000.

#### [Door/Gate A]

Select the function type and authentication mode for the use of the door/gate.

- Function: Define the function of the controller connected to the door/gate which is used for the door, parking lot or elevator.
- Authentication Mode: Select the authentication mode for the door/gate.
  - Local Unlock Mode: Remains open. The held-open state cannot be cleared through GV-ASManager.
  - Local Lock Mode: Remains locked. The locked state cannot be cleared through GV-ASManager.
  - **Fixed Card Mode:** Grants access after the card is presented or a passcode is entered, and ignores the authentication schedule of GV-ASManager.
  - **Fixed Card Mode + PIN Mode:** Grants access after the card is presented and the card's PIN code entered too. Ignores the authentication schedule of GV-ASManager.
  - Fixed Card/Common Mode: Grants access after the card is presented or after the door/gate's password is entered. Ignores the authentication schedule of GV-ASManager.
  - Authentication Schedule Mode: Follows the authentication schedule set on GV-ASManager.
  - Local Lock Down: Locks down the door and denies access when the card is presented. Ignores the Lock Time setting and APB setting.

**Note:** To grant access to a card in **Local Lock** mode, click the **Access Monitor** button on GV-ASManager, right-click on the card to select **New/Edit Card** and select **Disable Lock Card / Disable APB / Allow Access during Lockdown Mode**.

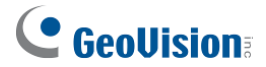

#### [Series Function (APB & Fire)]

You can set Anti-Passback and fire sensor functions across multiple controllers. The Anti-Passback means that a card used on an entry door/gate cannot access the same entry door/gate again unless it has been used on a corresponding exit door/gate. For details on setup, see *Chapter 6 Anti-Passback* on *GV-ASManager <u>User's Manual</u>*.

For the fire sensor function, when the fire sensor of the associated controller is triggered, the fire sensor on GV-AS1620 will also be activated.

- **Enable/Disable:** Enables or disables Anti-Passback and fire sensor functions.
- Info IP: Enter the IP address of the next corresponding controller.

#### [Wiegand Card Filter Setting]

- Wiegand A/B Filter: Enable to avoid recording repeated access logs, from the same card via Wiegand port A or B, within the duration set.
  - Wiegand A/B Filter Duration: Set the duration of filter, from 3 ~ 60 seconds.

#### [Camera Mapping]

You can assign a camera to capture snapshots upon card presented. The captured snapshots will be saved to the built-in flash drive of GV-AS1620 and then transferred to the Access Log on GV-ASManager whenever GV-ASManager resumes connection after it has been disconnected.

- Enable/Disable: Enables or disables the camera mapping function.
- **First Camera:** Type the IP address of the assigned camera to take snapshots.

Type the User Name and Password of the camera to complete the mapping process.

#### [HTTP Event (Card Log Notification)]

Select **Enable** to send access and event logs of the controller to the configured **event IP** address and **Port** number.

**Note:** This function is supported only on GV IP cameras except GV-EBD / ABL / ADR / AVD / TDR / TBL / TVD series, GV-VD8700 and FD8700-FR.

### **3.2.2 Parameter Configuration**

In the left menu, click **Parameter Configuration**. This page appears.

**IMPORTANT:** Once connected to GV-AS1620, GV-ASManager will load its parameters to the controller. That means some of the Parameter Settings you have configured here may be overwritten by GV-ASManager later.

| Parameter Configurat   | ion   |        |          |  |  |
|------------------------|-------|--------|----------|--|--|
| Events                 |       |        |          |  |  |
|                        |       |        | _        |  |  |
| Anti-passback:         |       | NO 🔻   |          |  |  |
| Lock Reset Time:       |       | 5      | (1~600)  |  |  |
| Held Open Time:        |       | 10     | (5~9999) |  |  |
| Fire Action:           |       | Unlock | •        |  |  |
| Alarm Continuous Time: |       | 5      | (1~10)   |  |  |
| Alarm                  |       |        |          |  |  |
|                        |       |        |          |  |  |
| Held Open:             | NO 🔻  |        |          |  |  |
| Forced Open:           | NO 🔻  |        |          |  |  |
| Fire Alarm:            | YES 🔻 |        |          |  |  |
| Access Denied:         | NO 🔻  |        |          |  |  |
| Tamper:                | NO 🔻  |        |          |  |  |
| Common Password        |       |        |          |  |  |
|                        |       |        |          |  |  |
| Common Password:       |       | •••••• |          |  |  |
| Confirm Password:      |       | •••••• |          |  |  |
| Submit Cancel          |       |        |          |  |  |

Figure 3-7

#### [Events]

Set the parameters for the events. The options available vary depending on Door Control,

**Parking Control** and **Elevator Control** selected in the **Function Configuration** page (*Figure 3-6*):

| Option          | Description                                                                                               |
|-----------------|----------------------------------------------------------------------------------------------------|
| Anti-Passback   | Enables or disables the Anti-Passback function.                                                           |
| Lock Reset Time | Sets the time (1 to 600 sec.) that a door remains open after which the door will automatically be locked. |
| Held Open Time  | Sets the time (5 to 9999 sec.) that a door can be held open before an alarm is generated.                 |

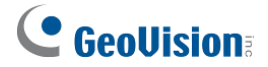

| Fire Action              | Locks or unlocks the door when a fire condition occurs. Otherwise, remains the door's current state by selecting <i>Unchanged</i> . |
|--------------------------|----------------------------------------------------------------------------------------------------|
| Alarm Continuous<br>Time | Sets the time (1 to 10 sec.) that the alarm will continuously go off before it ends.                                                |
| Relay On Time            | Sets the time (1 to 600 sec.) that a gate remains open after which the gate will automatically be closed.                           |

#### [Alarm]

Select **Yes** or **No** to enable or disable the alarm function. The options available vary depending on **Door Control**, **Parking Control** and **Elevator Control** selected in the **Function Configuration** page (*Figure 3-6*):

If you have defined the alarm conditions in the **Input Configuration** (*Figure 3-9*) and **Output Configuration** (*Figure 3-10*) pages, remember to activate the corresponding alarms here; otherwise, even though the alarm conditions are met, the expected alarm will not be triggered. The default settings for all the alarms are set to **NO**.

| Option        | Description                                                                                                    |
|---------------|----------------------------------------------------------------------------------------------------|
| Held Open     | This alarm activates whenever the door is held open over the specified time period.                                                                                                    |
| Forced Open   | This alarm activates whenever the door is opened by force.                                                                                                    |
| Fire Alarm    | This alarm activates whenever fire is detected.                                                                                                    |
| Access Denied | This alarm activates whenever entry is denied due to invalid card or password presented.                                                                                                    |
| Tamper        | This alarm activates whenever the sensor for tampering alarm is<br>triggered. The tampering alarm sensor must be installed separately<br>and the triggering conditions depend on the type of sensor used,<br>such as the controller's cabinet being opened. |

#### [Common Password]

When **Fixed Card/Common Mode** is selected as **Authentication Mode** in the **Function Configuration** (*Figure 3-6*) page, you can gain access by using a card or entering this Common Password (door's password).

### **3.2.3 Time Configuration**

3

In the left menu, click **Time Configuration** to set up system time, local time and daylight saving time period.

| Time Cor                 | figura             | tior  | 1       |       |            |      |      |      |   |  |
|--------------------------|--------------------|-------|---------|-------|------------|------|------|------|---|--|
|                          |                    |       |         |       |            |      |      |      |   |  |
| System Loo               | cal Time           |       |         |       |            |      |      |      |   |  |
| Local Time<br>Time Zone: | : 2019/09<br>+8:00 | /20 1 | 2:45:18 | }     |            |      |      |      |   |  |
| Local Time               |                    |       |         |       |            |      |      |      |   |  |
| Isable                   |                    |       |         |       |            |      |      |      |   |  |
| Setup                    | Current            | local | time    |       |            |      |      |      |   |  |
| TimeZone:                | Hour               |       | Min     |       |            |      |      |      |   |  |
|                          | 0                  | •     | 0       | •     |            |      |      |      |   |  |
| Date:                    | Year               |       | Month   | 1     | Date       |      | 1    |      |   |  |
|                          | 2009               | ۲     | Janua   | ary 🔻 | 1          | •    | ļ    |      |   |  |
| Time:                    | Hour               |       | Min     |       | Sec        |      |      |      |   |  |
|                          | 0                  | •     | 0       | •     | 0          | •    | ]    |      |   |  |
| Daylight Sa              | ivings Tim         | ne(DS | iT)     |       |            |      |      |      |   |  |
| ○ Disable                |                    |       |         |       |            |      |      |      |   |  |
| Enable                   |                    |       |         |       |            |      |      |      |   |  |
| Unable -                 | Data M             | onth  |         | The d | av of      | The  | unak | Hour |   |  |
| Start Time:              | 1-6 J              | lanua | у 🔻     | First | ay 01<br>▼ | Sund | ay v | 0    | • |  |
| Stop Time:               | 11-3               | Noven | ıb ▼    | First | •          | Sund | ay 🔻 | 0    | • |  |
| Submit                   | Cancel             |       |         |       |            |      |      |      |   |  |

Figure 3-8

[System Local Time] Displays the current data, time and time zone of the controller.

#### [Local Time]

- **Disable:** Disable the manual configuration of time and date.
- Setup: Configure the time and date of the controller manually. You can click Current local time to synchronize the controller's date and time with those of the local PC.

#### [Daylight Savings Time (DST)]

- **Disable:** Disable the manual configuration of DST.
- Time Zone: Enable the manual configuration of DST by setting Start Time and Stop Time for the DST period.

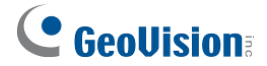

### 3.2.4 Input Configuration

In the left menu, click **Input Configuration** to define the input devices connected to the controller. Set the input status to either NO (normally open) or NC (normally close).

| Inp | Input Configuration |      |  |  |  |  |  |
|-----|---------------------|------|--|--|--|--|--|
| In  | put Function        |      |  |  |  |  |  |
| 01  | Door/Car Sensor:    | NO 🔻 |  |  |  |  |  |
| 02  | Door/Gate Button:   | NO 🔻 |  |  |  |  |  |
| 03  | Fire Sensor         | NO 🔻 |  |  |  |  |  |
| 04  | Tamper Sensor       | NO 🔻 |  |  |  |  |  |
| Su  |                     |      |  |  |  |  |  |

Figure 3-9

### 3.2.5 Output Configuration

In the left menu, click **Output Configuration** to define the output devices connected to the controller. Set the output status to either NO (normally open) or NC (normally close).

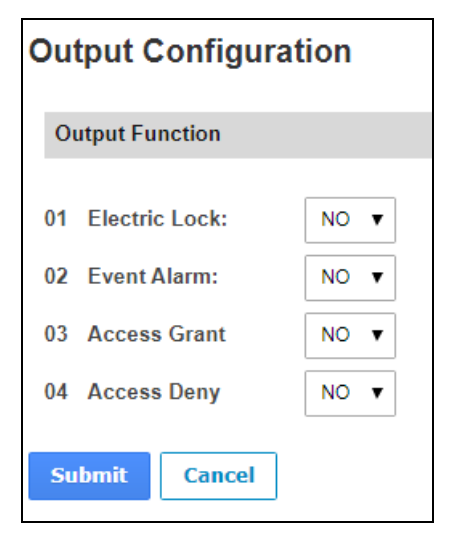

Figure 3-10

### 3.2.6 Log Viewer

3

In the left menu, click **Card Log Viewer** to search for the log data. The log entries are only created when the controller is disconnected from GV-ASManager. Only up to 100 log entries of Event Log / Access Log on the Web interface can be retrieved at a time.

| Log                              |                  |         |         |                     |                     |      |           |          |
|----------------------------------|------------------|---------|---------|---------------------|---------------------|------|-----------|----------|
| Log Type : Access Log 🗸          | Time Limit :     | Year    | Month   |                     | Dat                 | е    | Hour      | Min      |
|                                  |                  | 2017 🗸  | January | ~                   | 1                   | ~    | 23 🗸      | 59 🗸     |
|                                  | ~                | 2017 🗸  | January | ~                   | 1                   | ~    | 23 🗸      | 59 🗸     |
| Message                          | 0                | ard Num | ber     |                     |                     |      | Local Tir | ne       |
| Authentication_Fail_not_exist    | 231-56974        |         |         | 20                  | 17/09               | 9/12 | 11:42:00  | 1        |
| Authentication_Fail_not_exist    | 230-37454        |         |         | 2017/09/12 11:42:04 |                     |      |           |          |
| Authentication_Sucess            | 230-37454        |         |         | 2017/09/12 11:42:27 |                     |      |           |          |
| Authentication_Fail_not_usedTime | 006-48467        |         |         |                     | 2017/09/12 11:42:29 |      |           |          |
| Authentication_Fail_not_exist    | 231-56974        |         |         | 2017/09/12 11:42:32 |                     |      |           |          |
| Authentication_Sucess            | 230-37454        |         |         | 2017/09/12 11:42:40 |                     |      |           |          |
| Authentication_Sucess            | 591300950290ec99 |         |         | 2017/09/12 11:42:48 |                     |      |           |          |
| Authentication_Fail_not_usedTime | 310202720920bb90 |         |         | 2017/09/12 11:42:51 |                     |      |           |          |
| Authentication_Sucess            | 591300950        | 290ec99 |         | 20                  | 17/09               | 9/12 | 11:42:54  | <u>1</u> |
| Authentication_Fail_not_usedTime | 006-48467        |         |         | 20                  | 17/09               | 9/12 | 11:43:00  |          |
| Authentication_Sucess            | 230-37454        |         |         | 20                  | 17/09               | 9/12 | 11:43:03  | 2        |
| Authentication_Sucess            | 591300960        | 290ec95 |         | 20                  | 17/09               | 9/12 | 11:43:07  | Q.       |
| Authentication_Fail_not_usedTime | 310202720        | 9206690 |         | 20                  | 17/09               | 9/12 | 11:43:11  |          |
| Authentication_Fail_not_exist    | 231-56974        |         |         | 20                  | 17/09               | 9/12 | 11:43:13  |          |
| Authentication_Sucess            | 591300950290ec99 |         |         | 2017/09/12 11:45:17 |                     |      |           |          |
| Authentication_Fail_not_usedTime | 310202720        | 920bb90 |         | 20                  | 17/09               | 9/12 | 11:45:21  |          |
| Authentication Sucess            | 591300960        | 290ec95 |         | 20                  | 17/09               | 9/12 | 11:45:24  | 2        |

Figure 3-11

### 3.2.7 System Log Viewer

In the left menu, click **System Log Viewer** to view the current system status and dump data that can be used by service personnel for analyzing problems.

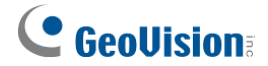

### 3.3 Extended Device

In the left menu, click **Extended Reader Configuration** to define the readers connected to the controller via RS-485 or network, and then use the Function dropdown list to select the door usage associated with the reader.

| Extended Reader Configuration                                                                         |  |  |  |  |  |  |  |  |
|----------------------------------------------------------------------------------------------------|--|--|--|--|--|--|--|--|
| GV-Reader/CR1320/GF192x/QR1352/DES1352 Function                                                       |  |  |  |  |  |  |  |  |
| If the Ex-Reader is connected to GV-AS Controller through Ethernet, do not select the checkbox below. |  |  |  |  |  |  |  |  |
| R\$485 Protocol   GV  OSDP  QR1352/DE\$1352                                                           |  |  |  |  |  |  |  |  |
| OSDP Speed/Baudrate 9600 V                                                                            |  |  |  |  |  |  |  |  |
| RS485 Serial Number Function Connection Status                                                        |  |  |  |  |  |  |  |  |
| ID 0         00000000001         Door/Gate A Entry Y                                                  |  |  |  |  |  |  |  |  |
| ID 1         00000000002         Door/Gate A Exit         V                                           |  |  |  |  |  |  |  |  |
| ASManager IP Address: 192 . 168 . 0 . 73 : 30000 (from 1025 to 65535)                                 |  |  |  |  |  |  |  |  |
| Card identification type is UID.                                                                      |  |  |  |  |  |  |  |  |
| Submit Cancel                                                                                         |  |  |  |  |  |  |  |  |

Figure 3-12

#### [Protocol]

- **GV:** For the following GeoVision readers, select this protocol.
  - GV-RK1352 / R1352 / DFR1352: Select the RS-485 checkbox and type the Serial Number of the reader. The ID number located next to the serial number will be assigned to the reader.
  - GV-Reader 1251 / Reader 1352 V2: Select the RS-485 checkbox and leave the serial number field blank. Note that the ID number located next to the serial number needs to match the reader's ID number defined by the DIP switches on the reader.
  - **GV-GF1921 / GF1922 / CR1320 / FR2020:** Type the **MAC address** of the fingerprint reader or the camera and *do not* select the RS-485 checkbox.
  - GV-CR420: Select the RS-485 checkbox only if the GV-CR420 is connected to the controller through RS-485. If the reader is connected via network *do not* check the RS485 box. Type the MAC address of GV-CR420 if you using the latest firmware.

- OSDP: For OSDP compliant readers, e.g. GV-RKD1352, select this protocol and select the paired ID No. of the reader (ID #1 ~ #2).
- QR1352/DES1352: For GV-QR1352 / DES1352 / R1354 reader, select this protocol and select the paired ID No. of the reader.

**[ASManager Server IP Address]** To allow GV-ASManager to receive data from the GV-AS1620, type the IP address and port of GV-ASManager.

Click **Submit**. The green Connection Status indicates the successful connection between GV-AS1620 and the reader whereas a red status indicates otherwise.

#### Note:

3

- 1. For the RS-485 interface, connect just one of the following readers to GV-AS1620: GV RS-485 readers, OSDP compliant readers, and GV-QR1352/DES1352 readers.
- 2. When the RS-485 checkbox is not selected, the Extended Reader Configuration page can be used to configure network readers. Moreover, network readers can also be quickly and easily set up on GV-ASManager which automatically retrieves the reader's MAC address: Controller Setup > General tab > Extender Reader.

| ntroller Setup | Name:           | Door 1 | _                 | Common Password   | 4~80 | diaits(0~9) |
|----------------|-----------------|--------|-------------------|-------------------|------|-------------|
| or 2           | Tranic.         | 20011  |                   |                   |      |             |
| or 3           |                 |        |                   |                   |      |             |
| or 4<br>ut     | Extended Reader |        |                   |                   |      |             |
|                | Entrance        | None   | ~                 | Exit              | None | $\sim$      |
|                | IP :            |        |                   | IP :              |      | Q           |
|                | Port :          |        |                   | Port :            |      |             |
|                | VSS Port :      |        |                   | VSS Port :        |      |             |
|                | MAC Address :   |        | _                 | MAC Address :     |      | _           |
|                | Account :       |        |                   | Account :         |      |             |
|                | Password :      |        |                   | Password :        |      |             |
|                |                 |        |                   |                   |      |             |
|                |                 |        |                   |                   |      |             |
|                |                 |        |                   |                   |      |             |
|                | Camera Mapping  |        |                   |                   |      |             |
|                | Camera 1 :      |        |                   | Camera 2 :        |      |             |
|                | None            |        | ▼ 17 <sup>8</sup> | None              |      | ▼ [78]      |
|                | None            | -      |                   | None I I I        | -    |             |
|                | Delayed snapsho | : 0    | Sec(0~60)         | Delayed snapshot: | 0    | Sec(0~60)   |

# Chapter 4 The Web Interface for GV-Cloud Access Control Connection

After installing the controller on the network, you can configure the controller's settings on the Web interface. The left menu of the Web interface is divided into three sections: **Basic Setting**, **Advanced Setting** and **Extended Device**.

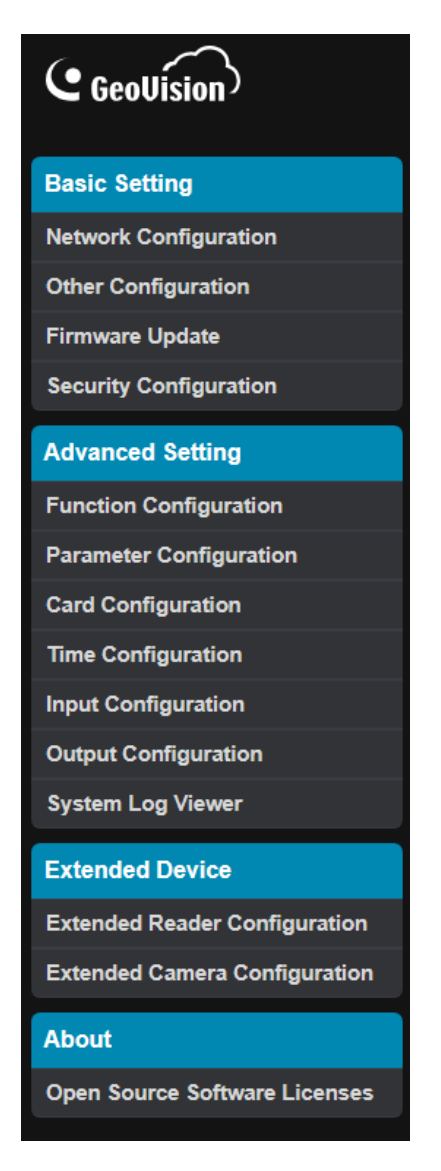

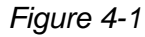

**IMPORTANT:** The GV-Cloud Access Control applications are only available for GV-AS1620 firmware V2.00 or later.

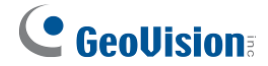

### 4.1 Basic Settings

The Basic Settings section covers general system settings, firmware update, and GV-Cloud Access Control connection settings. For details on Network Configuration, refer to *Chapter 2 Installing on a Network*.

### 4.1.1 System Setup

In the left menu, click Other Configuration. This page appears.

| Other Configuration                              |                                                         |        |  |
|--------------------------------------------------|---------------------------------------------------------|--------|--|
| Mac Address / Firmware Versio                    | n                                                       |        |  |
| Model Name:<br>Mac Address:<br>Firmware Version: | GV-AS1620 Cloud<br>00:13:E2:25:16:A8<br>V2.0.0_20230706 |        |  |
| Reboot System                                    |                                                         |        |  |
| Reboot System:                                   | Reboot                                                  |        |  |
| Configuration Control                            |                                                         |        |  |
| Cloud Access Configuration:<br>Default Value:    | Clear Cloud Access DB<br>Load Default                   |        |  |
| Backup Configuration:                            | Download Backup                                         |        |  |
|                                                  | Choose File No file chosen                              | Upload |  |
| Restore Configuration:                           |                                                         |        |  |
| Submit Cancel                                    |                                                         |        |  |

Figure 4-2

#### 4 The Web Interface for GV-Cloud Access Control Connection

#### [Mac Address / Firmware Version]

- Mac Address: Indicates the MAC address of the controller.
- **Firmware Version:** Indicates the current firmware version of the controller.

#### [Reboot System]

 Reboot System: Performs a warm boot of the controller. This operation will keep the current system configuration.

#### [Configuration Control]

- Cloud Access Configuration: Clears the database of GV-AS1620. After reconnecting to GV-Cloud Access Control, the system will automatically synchronize the user and card data from GV-Cloud Access Control to GV-AS1620.
- Default Value: Resets all configuration parameters to factory settings. This may take 5 seconds to complete.
- Backup Configuration: To backup controller settings, click Download Backup. A .bin file will be exported. You can then import the file to another controller to avoid setting each controller individually. Note that network settings, such as IP address and hardware ID, will NOT be included in the backup file.
- Restore Configuration: To import controller settings, click Browse, select the .bin file previously exported, and click Upload.

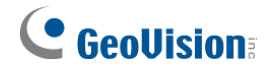

### 4.1.2 Firmware Update

See 3.1.2 Firmware Update for details.

### 4.1.3 Security Configuration

In the left menu, click **Security Configuration** to configure the connection to GV-Cloud Access Control. Note that it is required to register an account on GV-Cloud before setting up the connection.

| Security Configuration                                                                                                    |          |   |  |  |  |  |  |  |
|----------------------------------------------------------------------------------------------------|----------|---|--|--|--|--|--|--|
| For safety reasons, the password must be at least 8 characters long.<br>It must contain three character categories among the following:<br>uppercase letters (A-Z), lowercase letters (a-z), digits (0-9), and special<br>characters. (!^,+[]{=). |          |   |  |  |  |  |  |  |
| Cloud Access Accou                                                                                                    | nt       |   |  |  |  |  |  |  |
| Account ID:                                                                                                    | 913694   | • |  |  |  |  |  |  |
| Submit Cancel                                                                                                    |          |   |  |  |  |  |  |  |
| Administrator Accou                                                                                                    | nt       |   |  |  |  |  |  |  |
| Login Name:                                                                                                    | Alvin123 |   |  |  |  |  |  |  |
| Login Password                                                                                                    |          |   |  |  |  |  |  |  |
| Login Password                                                                                                    | •••••    |   |  |  |  |  |  |  |
| Confirm Password                                                                                                    | •••••    |   |  |  |  |  |  |  |
| Submit Cancel                                                                                                    |          |   |  |  |  |  |  |  |

Figure 4-3

- 1. On the Web interface of GV-AS1620, type the Account ID you created on GV-Cloud.
- 2. Click **Submit** under the **Cloud Access Account** section.
- 3. Once the connection to GV-Cloud Access Control is set up, a green status will appear next to the **Account ID** field.

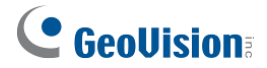

After the connection is set up, add your GV-AS1620 on the device list of GV-Cloud Access Control for the central access control. See *4.2.1 Adding a Device* in <u>GV-Cloud Access</u> <u>Control User's Manual</u>.

#### Note:

- 1. The **Login Name** and **Login Password** are the login ID and password of GV-AS1620's Web interface.
- 2. If the password of your GV-AS1620 is changed, make sure to update the password on GV-Cloud Access Control to ensure the connection.
- 3. To switch to different GV-Cloud Access Control accounts, type the account ID in the **Cloud Access Account** section and click **Submit**.

### 4.2 Advanced Settings

Under Advanced Settings, you can configure door settings, turn on alarms, set the device time, edit the input / output functions, and view system logs.

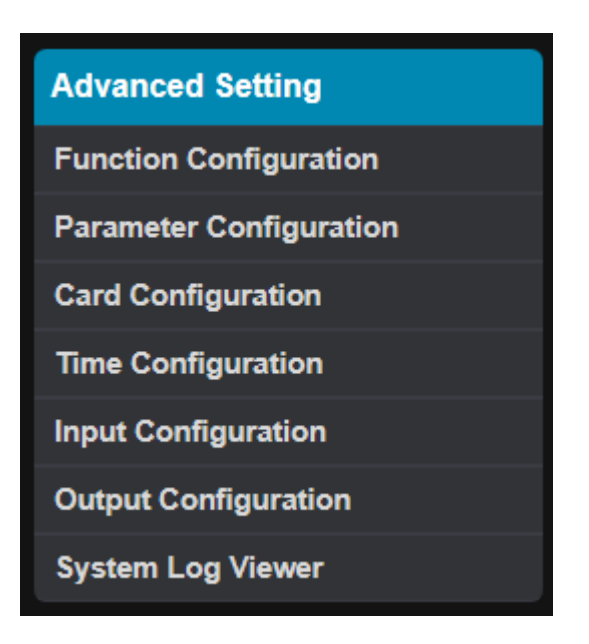

Figure 4-4

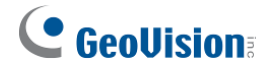

### **4.2.1 Function Configuration**

In the left menu, click Function Configuration. This page appears.

| Function Configurati        | on                       |
|-----------------------------|--------------------------|
| Door/Gate A                 |                          |
| Authentication Mode:        | Cloud Access Rule Mode 🗸 |
| Wiegand Card Filter Setting |                          |
|                             |                          |
| Wiegand A Filter:           | Enable V                 |
| Wiegand A Filter Duration:  | 3 (1~60 seconds)         |
| Wiegand B Filter:           | Enable 🗸                 |
| Wiegand B Filter Duration:  | 3 (1~60 seconds)         |
| Submit Cancel               |                          |

Figure 4-5

#### [Door/Gate A]

- Authentication Mode: Select the desired access rules.
  - ⊙ Local Unlock Mode: Select the mode to open the door / gate on GV-AS1620. The held-open state cannot be cleared through GV-Cloud Access Control.
  - Local Lock Mode: Select the mode to lock the door / gate on GV-AS1620. The locked state cannot be cleared through GV-Cloud Access Control.
  - Cloud Access Rule Mode: Select the mode to follow the access rules set on GV-Cloud Access Control.

#### [Wiegand Card Filter Setting]

- Wiegand A/B Filter: Enable to avoid recording repeated access logs, from the same card via Wiegand port A or B, within the duration set.
  - $\odot$  Wiegand A/B Filter Duration: Set the duration of filter, from 1 ~ 60 seconds.

### 4.2.2 Parameter Configuration

In the left menu, click Parameter Configuration. This page appears.

| Parameter Configuration |       |          |  |  |  |  |  |
|-------------------------|-------|----------|--|--|--|--|--|
| Events                  |       |          |  |  |  |  |  |
|                         |       |          |  |  |  |  |  |
| Lock Reset Time:        | 5     | (1~600)  |  |  |  |  |  |
| Held Open Time:         | 10    | (5~9999) |  |  |  |  |  |
| Fire Action:            | Lock  | ~        |  |  |  |  |  |
|                         |       |          |  |  |  |  |  |
| Alarm                   |       |          |  |  |  |  |  |
|                         |       |          |  |  |  |  |  |
| Held Open:              | YES 🗸 |          |  |  |  |  |  |
| Forced Open:            | YES 🗸 |          |  |  |  |  |  |
| Fire Alarm:             | NO 🗸  |          |  |  |  |  |  |
| Tamper:                 | NO 🗸  |          |  |  |  |  |  |
| Submit Cancel           |       |          |  |  |  |  |  |

Figure 4-6

#### [Events]

- Lock Reset Time: Sets the time (1 to 600 sec.) that a door remains open after which the door will automatically be locked.
- Held Open Time: Sets the time (5 to 9999 sec.) that a door can be held open before an alarm is generated.
- **Fire Action:** Locks or unlocks the door when a fire condition occurs. Otherwise, remain the door's current state by selecting *Unchanged*.

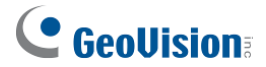

#### [Alarm]

- Held Open: This alarm activates whenever the door is held open over the specified time period.
- Forced Open: This alarm activates whenever the door is opened by force.
- Fire Alarm: This alarm activates whenever fire is detected.
- Tamper: This alarm activates whenever the sensor for tampering alarm is triggered. The tampering alarm sensor must be installed separately and the triggering conditions depend on the type of sensor used, such as the controller's cabinet being opened.

**Note:** If you have defined the alarm conditions in the **Input Configuration** and **Output Configuration** pages, remember to activate the corresponding alarms here; otherwise, even though the alarm conditions are met, the expected alarm will not be triggered. The default setting for all alarms is **NO**.

### 4.2.3 Card Configuration

In the left menu, click **Card Configuration** to set the RS-485 readers on GV-AS1620 to read UID (unique identification) or GID (GeoVision ID) on GV-AS access cards / fobs.

| Card Configuration      |         |                             |   |  |  |  |  |
|-------------------------|---------|-----------------------------|---|--|--|--|--|
| GV-Reader Card Identify |         |                             |   |  |  |  |  |
| Identificatior          | п Туре: | Unique Identification (UID) | ~ |  |  |  |  |
| Submit                  | Cancel  |                             |   |  |  |  |  |

Figure 4-7

To use **GeoVision Identification (GID)**, make sure there are two numbers on your GV-AS access cards / fobs as shown below. If there is only one number on your access cards or fobs, GID is not supported and you must select **Unique Identification (UID)**.

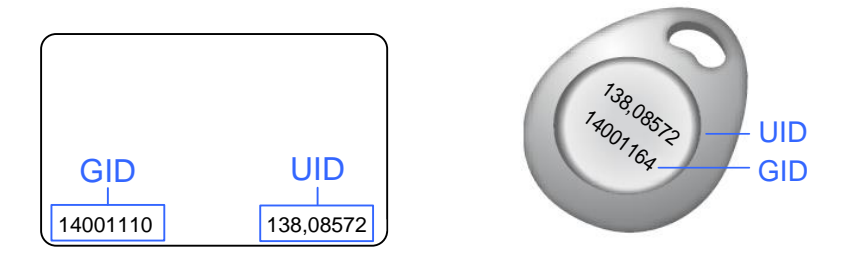

Figure 4-8

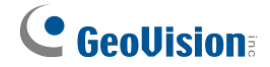

### 4.2.4 Time Configuration

See 3.2.3 Time Configuration for details.

### 4.2.5 Input Configuration

See 3.2.4 Input Configuration for details.

### 4.2.6 Output Configuration

See 3.2.5 Output Configuration for details.

### 4.2.7 System Log Viewer

In the left menu, click **System Log Viewer** to view the current system status and dump data that can be used by service personnel for analyzing problems.

### 4.3 Extended Device

### 4.3.1 Extended Reader Configuration

In the left menu, click **Extended Reader Configuration** to define the readers connected to the controller via RS-485 or network, and then use the Function dropdown list to select the door usage associated with the reader.

| Extend   | Extended Reader Configuration                                                                               |                  |                     |                   |  |  |  |  |  |
|----------|----------------------------------------------------------------------------------------------------|------------------|---------------------|-------------------|--|--|--|--|--|
| GV-Rea   | der/CR1                                                                                                    | 320/GF192x/QR135 | 2/DES1352 Function  |                   |  |  |  |  |  |
|          |                                                                                                    |                  |                     |                   |  |  |  |  |  |
| If the   | If the GV Ex-Reader is connected to GV-AS Controller through Ethernet,<br>do not select the checkbox below. |                  |                     |                   |  |  |  |  |  |
| RS485 P  | rotocol                                                                                                    | ● GV ● 0         | OSDP • QR1352/DES1  | 352               |  |  |  |  |  |
| OSDP Sp  | beed/Ba                                                                                                    | udrate 9600 v    |                     |                   |  |  |  |  |  |
| R\$485   | ID                                                                                                    | Serial Number    | Output Function     | Connection Status |  |  |  |  |  |
| ×        | 0                                                                                                    | 00000000000      | Door/Gate A Entry 🗸 | <b>e</b>          |  |  |  |  |  |
|          | 1                                                                                                    |                  | Door/Gate A Exit 🗸  |                   |  |  |  |  |  |
| Card ide | ntificatio                                                                                                  | on type is GID.  |                     |                   |  |  |  |  |  |
| Submit   | Car                                                                                                    | ncel             |                     |                   |  |  |  |  |  |

Figure 4-9

#### [Protocol]

- GV: For the following GeoVision readers, select this protocol.
  - GV-RK1352 / R1352 / DFR1352: Select the RS-485 checkbox and type the Serial Number of the reader. The ID number located next to the serial number will be assigned to the reader.
  - GV-Reader 1251 / Reader 1352 V2: Select the RS-485 checkbox and leave the serial number field blank. Note that the ID number located next to the serial number needs to match the reader's ID number defined by the DIP switches on the reader.
  - GV-GF1921 / GF1922 / CR1320 / FR2020: Type the MAC address of the fingerprint reader or the camera and *do not* select the RS-485 checkbox.

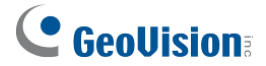

- GV-CR420: Select the RS-485 checkbox only if the GV-CR420 is connected to the controller through RS-485. If the reader is connected via network *do not* check the RS485 box. Type the MAC address of GV-CR420 if you use the latest firmware.
- OSDP: For OSDP compliant readers, e.g. GV-RKD1352, select this protocol and select the paired ID No. of the reader (ID #1 ~ #2).
- QR1352/DES1352: For GV-QR1352 / DES1352 / R1354 reader, select this protocol and select the paired ID No. of the reader.

Click **Submit**. The green Connection Status indicates the successful connection between GV-AS1620 and the reader whereas a red status indicates otherwise.

**Note:** When the RS-485 checkbox is not selected, the Extended Reader Configuration page can be used to configure network readers.

### 4.3.2 Extended Camera Configuration

The live view / snapshots / playback recordings of the IP cameras built around readers or doors can be transmitted to GV-Cloud Access Control upon access events by integrating GV-Cloud Bridge with GV-AS1620. Alternatively, you can directly connect the IP cameras built around readers or doors to GV-AS1620 to transmit the live view and snapshots to GV-Cloud Access Control.

#### [Connecting GV-Cloud Bridge to GV-AS1620]

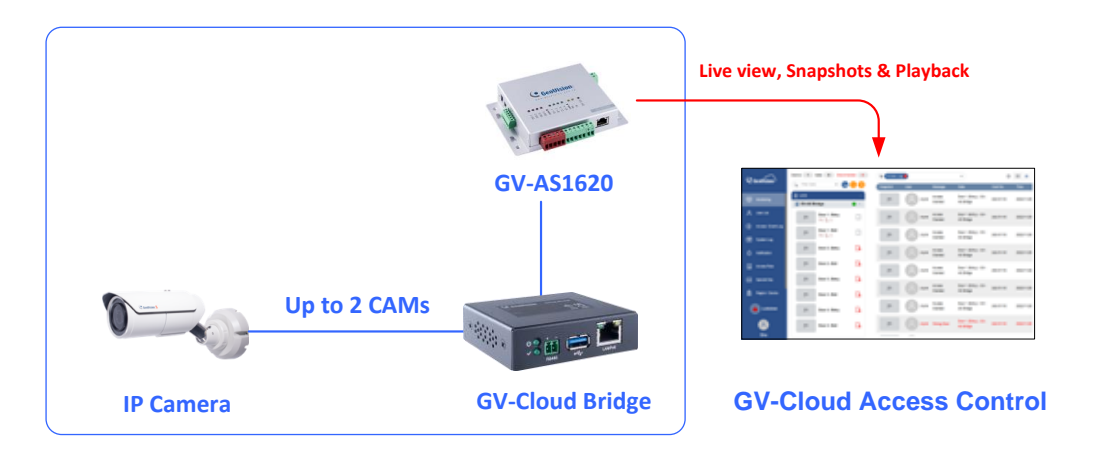

1. In the left menu of GV-AS1620's Web interface, click **Extended Camera Configuration**. This page appears.

| Extended Camera Configuration                                              |                    |               |                      |                            |                  |         |      |  |
|----------------------------------------------------------------------------|--------------------|---------------|----------------------|----------------------------|------------------|---------|------|--|
| Camera Function                                                            |                    |               |                      |                            |                  |         |      |  |
|                                                                            |                    |               |                      |                            |                  |         |      |  |
| Local CAM: Live and Snapshot<br>Cloud Bridge: Live, Snapshot and Recording |                    |               |                      |                            |                  |         |      |  |
| Camera Streams    Local CAM    Cloud Bridge                                |                    |               |                      |                            |                  |         |      |  |
| GV-Cloud Host Code                                                         | Gewa               | a             |                      |                            |                  |         |      |  |
| GV-Cloud Password                                                          |                    |               |                      |                            |                  |         |      |  |
| Ex-Reader<br>Output Function                                               | Camera<br>Function | Channel<br>ID | Connection<br>Status | Device IP:Pe<br>Login Name | ort<br>/Passwore | d       |      |  |
| Door/Gate A Entry 🗸                                                        | Enable 🗸           | Ch 1 🗸        |                      | 192 . 1                    | 68.0             | ) . 38  | : 80 |  |
|                                                                            |                    |               |                      | admir                      | n /              | ••••••  |      |  |
| Door/Gate A Exit 🗸                                                         | Disable 🗸          | Ch 2 🗸        |                      | 192 . 1                    | 68 . 4           | 4 . 194 | : 80 |  |
|                                                                            |                    |               |                      | admii                      | n /              | ••••••  |      |  |
| Submit Cancel                                                              |                    |               |                      |                            |                  |         |      |  |

2. Select Cloud Bridge from the Camera Streams options.

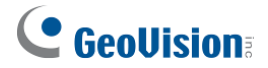

3. Select **Enable** from the **Camera Function** dropdown list to enable the snapshot and live view functions of the cameras on GV-Cloud Bridge.

| Ex-Reader<br>Output Function | Camera<br>Function | Channel<br>ID | Connection<br>Status | Device IP:Port<br>Login Name/Pass | word |         |    |
|------------------------------|--------------------|---------------|----------------------|-----------------------------------|------|---------|----|
| Door/Gate A Entry 🗸          | Enable 🗸           | Ch 1 🗸        |                      | 192 . 168                         | . 0  | . 38 :  | 80 |
|                              |                    |               |                      | admin                             | /    | •••••   |    |
| Door/Gate A Exit 🗸 🗸         | Disable 🗸          | Ch 2 🗸        |                      | 192 . 168                         | . 4  | . 194 : | 80 |
| •                            |                    |               |                      | admin                             | /    | •••••   |    |

- Select the desired IP cameras from the camera channel ID (CH1 ~ CH4) corresponding to a camera channel on GV-Cloud Bridge from the Channel ID dropdown list.
- 5. Type the IP, ID and password of GV-Cloud Bridge.

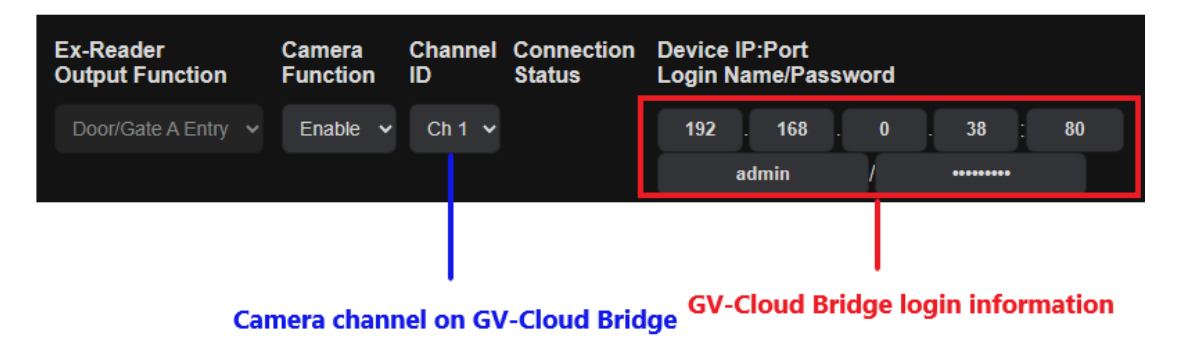

Click **Submit.** The green Connection Status indicates a successful connection between GV-AS1620 and the IP camera on GV-Cloud Bridge, while the red status indicates an unsuccessful connection.

In addition to the settings described above in *Connecting GV-Cloud Bridge to GV-AS1620,* the following settings must be completed in order to access not only live view / snapshot but also playback on GV-Cloud Access Control. The full configuration can be found in *6.2 Accessing Playback* in *GV-Cloud Access Control User's Manual*.

- 6.2.1 Adding a Playback License
- 6.2.2 Creating a Host on GV-Cloud VMS
- 6.2.3 Configuring GV-Cloud Bridge and GV-AS Bridge
- 6.2.4 Accessing Playback

#### Note:

- 1. The **GV-Cloud Access Control License** is required for accessing access control activities, event logs, snapshots, and live view on GV-Cloud Access Control.
- 2. The **Playback License** is required for accessing playback recordings on GV-Cloud Access Control.

#### [Connecting IP Cameras to GV-AS1620]

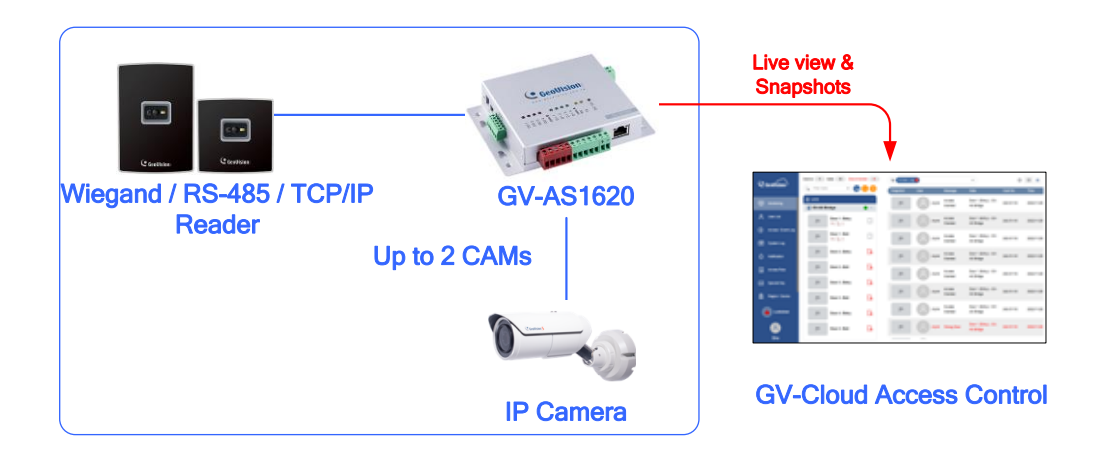

1. In the left menu of GV-AS1620's Web interface, click **Extended Camera Configuration**. This page appears.

| Extended Cam                                   | era Conf                 | igurati       | on                   |                       |                   |       |                |      |
|------------------------------------------------|--------------------------|---------------|----------------------|-----------------------|-------------------|-------|----------------|------|
| Camera Function                                |                          |               |                      |                       |                   |       |                |      |
|                                                |                          |               |                      |                       |                   |       |                |      |
| Local CAM: Live an<br>Cloud Bridge: Live,      | d Snapshot<br>Snapshot a | t<br>and Reco | rding                |                       |                   |       |                |      |
| Camera Streams                                 | Local CA                 | М             | Cloud Bridg          | ge                    |                   |       |                |      |
| GV-Cloud Host Code                             | Gewa                     | a             |                      |                       |                   |       |                |      |
| GV-Cloud Password                              |                          | •••           |                      |                       |                   |       |                |      |
|                                                |                          |               |                      |                       |                   |       |                |      |
| When connecting L                              | ocal CAM,                | set snaps     | shot resolutio       | n to 720F             | or les            | s,    |                |      |
| and limit the total b<br>Current total bit rat | e : 0 Mbps.              | cameras       | to 10 Mbps o         | or less.              |                   |       |                |      |
| Ex-Reader<br>Output Function                   | Camera<br>Function       | Channel<br>ID | Connection<br>Status | Device IP<br>Login Na | P:Port<br>me/Pass | sword |                |      |
|                                                | Disable 🗸                | Ch 1 🗸        |                      | 192 .                 | 168               |       | . 38           | : 80 |
|                                                |                          |               |                      | ac                    | lmin              | 1     | ••••••         |      |
|                                                |                          |               |                      |                       |                   |       |                |      |
|                                                | Disable 🗸                | Ch 2 🗸        |                      | 192 .                 | 168               | 4     | . 194          | : 80 |
|                                                | Disable 🗸                | Ch 2 🗸        |                      | 192 .<br>ac           | 168<br>Imin       | 4     | . 194<br>••••• | : 80 |

- 2. Select Local CAM from the Camera Streams options.
- 3. Select Enable from the Camera Function dropdown list. Each camera ID corresponds

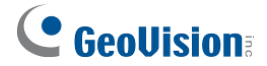

to a reader on the External Device Configuration page.

- Select the camera channel ID (CH1 ~ CH4) corresponding to the camera channel displayed on GV-Cloud VMS from the **Channel ID** dropdown list. Make sure not to select the same channel ID for different camera IDs on each GV-AS1620.
- 5. Type the IP, ID and password of the IP camera.

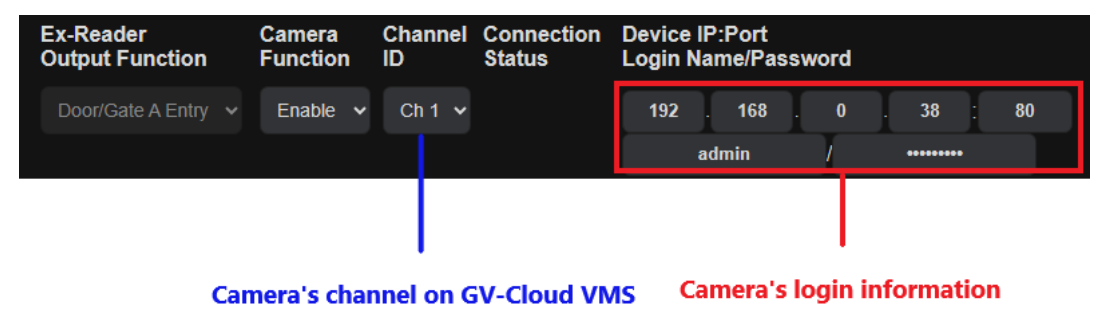

Click **Submit**. Once the connection between GV-AS1620 and the IP camera is successfully built, the bit rate of the IP camera will be displayed under the **Connection Status** column.

| Ex-Reader<br>Output Function | Camera<br>Function | Channel<br>ID | Connection<br>Status | Device IP:Port<br>Login Name/Passw | ord          |
|------------------------------|--------------------|---------------|----------------------|------------------------------------|--------------|
| Door/Gate A Entry 🗸          | Enable 🗸           | Ch 1 🗸        | 3072 Kbps            | 192 . 168 .                        | 0.38:80      |
|                              |                    |               |                      | admin                              |              |
| Door/Gate A Exit 🗸 🗸         | Enable 🗸           | Ch 2 🗸        | 4096 Kbps            | 192 . 168 .                        | 4 . 194 : 80 |
|                              |                    |               |                      | admin                              |              |

In addition to the settings described above in *Connecting IP Cameras to GV-AS1620,* the following settings must be completed in order to access live view and snapshot on GV-Cloud Access Control. The full configuration can be found in *6.1 Receiving Snapshots and Live Streaming* in <u>GV-Cloud Access Control User's Manual</u>.

- 6.1.1 Creating a Host on GV-Cloud VMS
- 6.1.2 Configuring a Controller
- 6.1.3 Viewing Live Stream

#### Note:

- 1. Before connecting the local IP cameras to GV-AS1620, make sure to set the camera resolution to 720P or below, and limit the total bit rate of all cameras to 10 Mbps or less.
- 2. If a green status icon does not appear beside GV-Cloud Host Code, make sure the Host Code and Password are consistent with those created on GV-Cloud VMS.
- 3. The **GV-Cloud Access Control License** is required for accessing access control activities, event logs, live view, and snapshots on GV-Cloud Access Control.

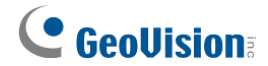

### **Chapter 5 Troubleshooting**

#### Q1: GV-ASManager cannot connect to the controller over the Internet.

The issue can be caused by a number of factors, including IP address conflict, incorrect connection settings, and network failure. Follow the steps below to assign a fixed IP to the GV-ASManager and the controller, respectively. This procedure can determine whether the issue is caused by faulty devices or incorrect network settings.

- 1. Disconnect the hub or switch, which connects both the GV-ASManager and the controller, from the Internet.
- 2. Give the GV-ASManager a fixed IP address that is NOT used by another device under the LAN, e.g. 192.168.0.154.

| You can get IP settings assigned<br>his capability. Otherwise, you nee | automatically if your network supports   |
|------------------------------------------------------------------------|------------------------------------------|
| he appropriate IP settings.                                            | sa to ask your network administrator for |
| O Obtain an IP address automa                                          | atically                                 |
| Use the following IP address                                           | 3                                        |
| IP address:                                                            | 192.168.0.154                            |
| S <u>u</u> bnet mask:                                                  | 255 . 255 . 255 . 0                      |
| Default gateway:                                                       | i r r                                    |
| Obtain DNS server address                                              | automatically                            |
| Subset the following DNS serve                                         | er addresses:                            |
| Preferred DNS server:                                                  |                                          |
| Alternate DNS server:                                                  |                                          |

Figure 4-1

- 3. Reset the controller to factory defaults. For details, see 3.1.1 System Setup.
- 4. Log in the controller using the default IP: <u>http://192.168.0.100</u>

#### 5 Troubleshooting

5. In the IP address fields, give the controller an IP address that is NOT used by another device under the LAN, e.g. 192.168.X.XXX.

| etwork Configu                                                                                   | ration                  |                   |               |                     |  |
|--------------------------------------------------------------------------------------------------|-------------------------|-------------------|---------------|---------------------|--|
| Machine Name                                                                                     |                         |                   |               |                     |  |
| Machine Name: Co                                                                                 | ntroller 2              |                   |               |                     |  |
| DHCP Client                                                                                      |                         |                   |               |                     |  |
| Enable                                                                                           |                         |                   |               |                     |  |
|                                                                                                  |                         |                   |               |                     |  |
| Disable                                                                                          |                         |                   |               |                     |  |
| IP Address:                                                                                      | 192.                    | 168               | . 2           | . 168               |  |
| Disable<br>IP Address:<br>Subnet Mask:                                                           | 192 .<br>255 .          | 168<br>255        | 2<br>248      | . 168<br>. 0        |  |
| <ul> <li>Disable</li> <li>IP Address:</li> <li>Subnet Mask:</li> <li>Default Gateway:</li> </ul> | 192 ·<br>255 ·<br>192 · | 168<br>255<br>168 | 2<br>248<br>0 | . 168<br>. 0<br>. 1 |  |

Figure 4-2

6. On the GV-ASManager, type the following settings:

Controller ID: 1

Network: TCP/IP

**IP:** 192.168.X.XXX

**Port:** 4000

User: admin

Password: admin

#### Crypto key: 12345678

| r.           |                                         |                                                                                                    |                                                    | ASManager<br>Controller Setup            |                                       |                                                                                                    |                                                                    |                                                                    |
|--------------|-----------------------------------------|----------------------------------------------------------------------------------------------------|----------------------------------------------------|------------------------------------------|---------------------------------------|----------------------------------------------------------------------------------------------------|--------------------------------------------------------------------|--------------------------------------------------------------------|
| TT B- ==     |                                         | 0                                                                                                    | <b>a</b> Q                                         | M Settings<br>Controller Setup<br>Door 1 | Controller Setup<br>Controller Name : | Controller 1                                                                                                    | Controller ID :                                                    | 1                                                                  |
| ontroller    | Model                                   | ID                                                                                                    | LF                                                 |                                          | GMT :                                 | + v 08 v : 00 v                                                                                                    | Data Group:                                                        | No Groups                                                          |
| 1            |                                         |                                                                                                    | ^                                                  |                                          | Connection                            | 700.00                                                                                                    | Enable Daylight Saving                                             | Setup                                                              |
| Controller 1 |                                         | ОК                                                                                                    |                                                    |                                          | IP :<br>Port :                        | 192.168.0.100                                                                                                    |                                                                    |                                                                    |
| GV-AS1620    | ~                                       | Cano                                                                                                    | :el                                                |                                          | User :<br>Password :<br>Conto Key     | admin                                                                                                    |                                                                    |                                                                    |
|              | r T T T T T T T T T T T T T T T T T T T | r ministry r ministry r ministry ministry minist | r mtroller Model ID 1 Controller 1 GV-AS1620 Cance | r T T T T T T T T T T T T T T T T T T T  | r                                     | r  r  Controller Model ID LF  Controller 1 OK  GV-AS1620 Controller Controller Controlle | r<br>T<br>T<br>T<br>T<br>T<br>T<br>T<br>T<br>T<br>T<br>T<br>T<br>T | r<br>T<br>T<br>T<br>T<br>T<br>T<br>T<br>T<br>T<br>T<br>T<br>T<br>T |

Figure 4-3

7. The connection between the GV-ASManager and controller should be established under the LAN, with the connection icon appearing. If disconnection occurs soon after reconnecting the hub or switch to the Internet, it is likely due to other network issues. Please contact your network administrator.

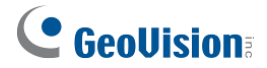

# Q2: The connection established between the GV-ASManager and the controller is interrupted.

This may be due to IP address conflict. Follow these steps to troubleshoot the problem:

- 1. Disconnect the hub or switch, which connects to both the GV-ASManager and the controller, from the network.
- 2. Run Windows **Command Prompt**. Take Classic Windows Start Menu for example, click **Start**, select **Accessories** and click **Command Prompt**.
- 3. Type **arp –d** and press **Enter**.

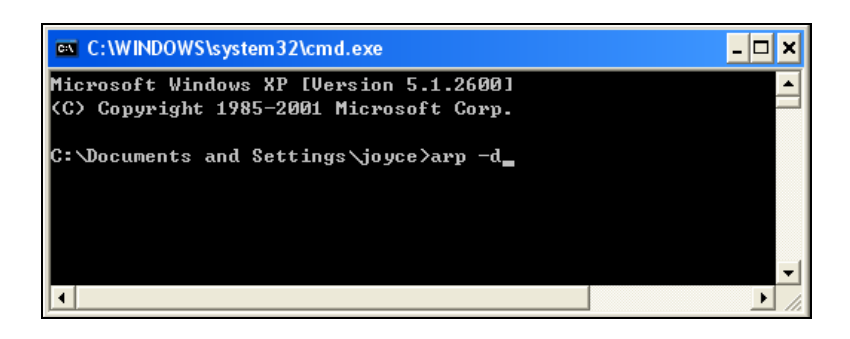

Figure 4-4

- 4. Give the GV-ASManager a fixed IP address that is NOT used by another device under the LAN. See *Figure 4-1*.
- 5. Log in the controller The Network Configuration page appears.
- 6. In the IP address field, give the controller an IP address that is NOT used by another device under the LAN.
- 7. On the GV-ASManager, enter the following settings. See Figure 4-3.

Controller ID: 1 Network: TCP/IP IP: 192.168.0.XXX Port: 4000 User: admin Password: admin Crypto key: 12345678

8. The connection between the GV-ASManager and the controller should be established with the connection icon appearing. If disconnection happens soon after you connect the hub or switch back to the network, then it should be other network problems. Please contact your network administrator.

5

Q3: GV-ASManager cannot receive card messages but the reader accepts the card when the connection between the GV-ASManager and GV-AS1620 is well established.

It may be due to memory failure in the controller. Reset the controller module to factory settings. For details, see *3.1.1 System* Setup.

# Q4: After I added a card on GV-ASManager and then presented it to the reader, the message "*Access Denied Invalid Card*" still appears.

It may be the card format is not compatible with the controller. Make sure the card format is 64 bits. Otherwise, send us the related information of your card format so that we can customize the setting for you.

# Q5: GV-ASManager cannot receive card messages from the reader connected to the controller through RS-485 interface.

- 1. Make sure the reader is correctly wiring to the controller.
- 2. Make sure the reader has been defined on the controller. See 3.3 Extended Device for details.

#### Q6: How can I find more help?

Visit our website at http://www.geovision.com.tw/products.php?c1=25

Write to us at support@geovision.com.tw